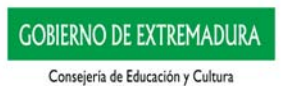

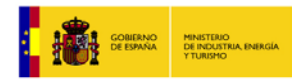

red.es

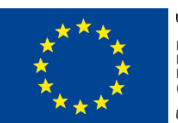

UNIÓN EUROPEA PROYECTO COFINANCIADO POR EL FONDO EUROPEO DE DESARROLLO REGIONAL (FEDER)

Una manera de hacer Europa

# Laboratorio Virtual de Lectoescritura (LVL)

Sub1. B. Plan de instalación en servidor Anexo B. Plan de pruebas Exp.: 029/14-SV

Lote 1

17/12/14

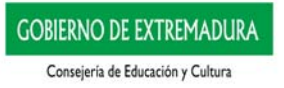

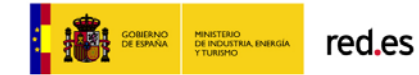

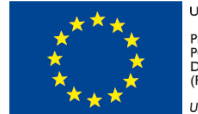

UNIÓN EUROPEA PROYECTO COFINANCIADO POR EL FONDO EUROPEO DE DESARROLLO REGIONAL (FEDER) Una manera de hacer Europa

# Laboratorio Virtual de Lectoescritura (LVL)

# Sub1. B. Instalación en servidor Anexo B. Plan de pruebas Exp.: 029/14-SV Lote 1

# **Control Documental**

| Proyecto           | "SUMINISTRO, IMPLANTACIÓN Y SERVICIOS DE GESTIÓN DEL<br>CAMBIO, PARA LA PUESTA EN FUNCIONAMIENTO DE UN<br>LABORATORIO VIRTUAL DE LECTOESCRITURA Y UN<br>LABORATORIO VIRTUAL DE MATEMÁTICAS" Exp.: 029/14-SV |
|--------------------|----------------------------------------------------------------------------------------------------|
| Entidad de destino | Red.es - Gobierno de Extremadura. Consejería de Educación y<br>Cultura                                                                                                    |
| Titulo             | Instalación en servidor. Anexo B. Plan de pruebas. Exp.: 029/14-SV<br>Lote 1                                                                                                    |
| Versión            | v 1.0                                                                                                    |
| Fecha edición      | 17/12/14                                                                                                    |
| Fichero            | Sub1 B Plan de pruebas – Anexo B – Plan de pruebas - Lote 1.pdf                                                                                                    |
| Autor(es)          | Carlos Naranjo Marquina, María José Carbonell Quiles                                                                                                    |
| Resumen            | Plan de pruebas de la instalación del proyecto realizado en un servidor de la Consejería de Educación y Cultura de Extremadura.                                                                             |

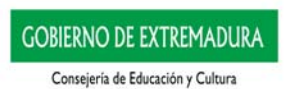

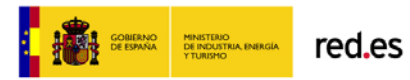

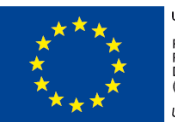

UNIÓN EUROPEA PROYECTO COFINANCIADO POR EL FONDO EUROPEO DE DESARROLLO REGIONAL (FEDER)

Una manera de hacer Europa

Laboratorio Virtual de Lectoescritura (LVL)

Sub 1. B. Instalación en servidor. Anexo B. Plan de pruebas Exp.: 029/14-SV Lote 1

# Índice

Introducción Equipo de prueba Índice de pruebas Realización de las pruebas

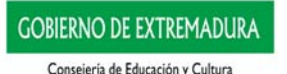

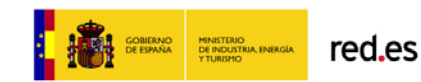

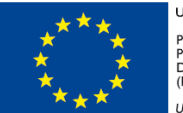

# Introducción

Este documento tiene como finalidad la verificación de las funciones y procesos de los distintos perfiles del Laboratorio Virtual de Lectoescritura (LVL) con el fin de validar su funcionamiento en el servidor de la Consejería de Educación y Cultura de Extremadura.

Tras la instalación del Laboratorio Virtual de Lectoescritura en el servidor correspondiente (IvI.educarex.es/IvI) se realizará el siguiente plan de pruebas.

# Equipo de prueba

Se realizarán las pruebas en un ordenador portátil proporcionado por la Consejería de Educación y Cultura de Extremadura con las siguientes características:

Sistema operativo Linex:

Debian. Versión 7.5 de 32-bit Nucleo Linux 3,12-O.bpo.1-686-pae GNOME 3.4.2 Procesador: Intel Celeron CPU 847 @ 1,10GHz x 2 Conexión a internet: Wifi 802,11 b/g/n | 10/100 Ehernet Memoria: DDR 3 2Gb Almacenamiento interno: SSD 64Gb

# Índice de pruebas

#### Requisitos del servidor

Prueba 0. Comprobar la capacidad de disco y memoria del servidor

#### Perfil Docente. Elaboración de cuadernos

- Prueba 1. Acceso a la aplicación desde el Perfil Docente. Elaboración de cuadernos
- Prueba 2. Crear un cuaderno
- Prueba 3. Editar un cuaderno
- Prueba 4. Duplicar un cuaderno
- Prueba 5. Eliminar un cuaderno

#### Perfil Docente. Gestión docente. Asignación de contenidos

- Prueba 6. Acceso a la aplicación desde el Perfil Docente
- Prueba 7. Asignar contenido predeterminado
- Prueba 8. Asignar contenido docente
- Prueba 9. Modificar la configuración de aprendizaje

#### Perfil Estudiante

- Prueba 10. Acceso a la aplicación desde el Perfil Estudiante
- Prueba 11. Ejecutar un contenido de tipo Prueba diagnóstica
- Prueba 12. Ejecutar un contenido de tipo Cuaderno elaborado por docente

#### Perfil Familia

- Prueba 13. Acceso a la aplicación desde el Perfil Familia
- Prueba 14. Ejecutar ejercicio de un Cuaderno elaborado por docente
- Prueba 15. Ver un informe de sesión de trabajo

#### Perfil Docente. Gestión docente. Asignación de contenidos

- Prueba 16. Acceso a la aplicación desde el Perfil Docente
- Prueba 17. Acceder al Escritorio Docente
- Prueba 18. Acceder al Mapa de aprendizaje
- Prueba 19. Generar informe
- Prueba 20. Acceder al buzón

#### Analytics Learning. Equipo directivo

Prueba 21. Acceso a la aplicación desde la opción *Equipo directivo* Prueba 22. Generar informe

# Realización de las pruebas

## Requisitos del servidor

| Prueba 0. Comprobar la capacidad de disco y memoria del servidor |                                                                                                    |
|------------------------------------------------------------------|----------------------------------------------------------------------------------------------------|
| Objetivo de la prueba                                            | Comprobar la capacidad de disco y memoria del servidor                                                                                                    |
| Procedimiento                                                    | Solicitar a la Consejería de Educación y Cultura los datos correspondientes al servidor.                                                                                                    |
| Resultado                                                        | Prueba realizada. Datos obtenidos:<br>Capacidad de disco: 40 Gb (requeridos 100 Gb)<br>Memoria RAM: 4 Gb (requeridos 16 Gb)<br>Resultado:<br>Recursos insuficientes. Riesgo<br>La empresa adjudicataria solicita a la Consejería de Educación<br>y Cultura que aumente los recursos actuales y prevea posibles<br>aumentos según las necesidades por concurrencia de usuarios. |

GOBIERNO DE ESPAÑA MINISTERIO DE INDUSTRIA, ENERGIA

#### Perfil Docente. Elaboración de cuadernos

#### Prueba 1. Acceso a la aplicación desde el *perfil Docente. Elaboración de cuadernos*

| Objetivo de la prueba | Comprobar el acceso a la <i>Elaboración de cuadernos</i> con datos de Rayuela                                                                                                    |
|-----------------------|----------------------------------------------------------------------------------------------------|
| Procedimiento         | <ul> <li>Acceso al LVL: IvI/educarex.es/IvI</li> <li>Acceder a Entrada Docente</li> <li>Acceder a Entrada Elaboración de cuadernos</li> <li>Introducir nombre y clave del docente<br/>Nombre: profext001<br/>Clave: eduemerita</li> </ul> |
| Resultado             | Prueba realizada. Resultado correcto                                                                                                    |

#### Prueba 2. Crear un cuaderno

| Objetivo de la prueba | Comprobar la función: creación de un cuaderno                                                                                                    |
|-----------------------|----------------------------------------------------------------------------------------------------|
| Procedimiento         | <ul> <li>Pulsar el botón <i>Nuevo</i>.</li> <li>Escribir en el campo <i>Nombre del Cuaderno</i>: Cuaderno de prueba.</li> <li>Escribir en el campo <i>Observaciones</i>: Esto es un cuaderno realizado de las pruebas de funcionamiento del servidor.</li> <li>Pulsar botón <i>Siguiente</i>.</li> <li>Seleccionamos los siguientes y agregamos los talleres siguientes: <i>Proceso lectoescritor Contenidos curriculares. Proceso lectoescritor y Compresión lectora 02 Competencia en comprensión lectora 01 Compresión lectora de oraciones y textos (por porcesos semánticos)</i></li> <li>Educación Infantil (5-6 años)</li> <li>[CN1299] Compresión lectora oraciones activas. Letra mayúscula. 1</li> <li>[CN5136] Compresión lectora oraciones activas. Letra mayúscula. 2</li> </ul> |

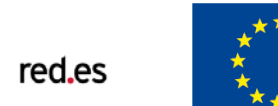

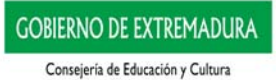

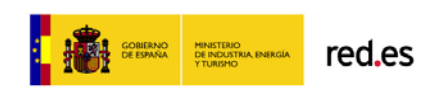

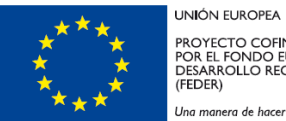

Una manera de hacer Europa

| Desultada | Pulsar botón <i>Finalizar</i> .                                                                                                    |
|-----------|----------------------------------------------------------------------------------------------------|
|           | <ul> <li>[CN5135] Compresión lectora oraciones activas.<br/>Letra mayúscula. 3</li> <li>Pulsar botón Siguiente.</li> <li>Pulsar botón Siguiente.</li> <li>Pulsar botón Siguiente.</li> </ul> |

#### Prueba 3. Editar un cuaderno

| Objetivo de la prueba | Comprobar la función: edición de un cuaderno                                                                                                    |
|-----------------------|----------------------------------------------------------------------------------------------------|
| Procedimiento         | <ul> <li>Seleccionar del organigrama el cuaderno recién creado <i>Cuaderno de prueba</i>.</li> <li>Pulsar el botón <i>Editar</i>.</li> <li>Pulsar botón <i>Siguiente</i>.</li> <li>A través del <i>Asistente de búsqueda</i> buscar talleres con el texto <i>Letra mayúscula. 4</i> en el nombre del taller.</li> <li>Seleccionamos los siguientes el siguiente taller de los resultados de búsqueda: <ul> <li>[CN5134] Compresión lectora oraciones activas. Letra mayúscula. 4</li> </ul> </li> <li>Pulsar botón <i>Siguiente</i>.</li> <li>Pulsar botón <i>Siguiente</i>.</li> <li>Pulsar botón <i>Siguiente</i>.</li> <li>Pulsar botón <i>Siguiente</i>.</li> <li>Pulsar botón <i>Siguiente</i>.</li> <li>Pulsar botón <i>Siguiente</i>.</li> </ul> |
| Resultado             | Prueba realizada. Resultado correcto                                                                                                    |

#### Prueba 4. Duplicar un cuaderno

| Objetivo de la prueba | Comprobar la función: duplicar un cuaderno                                                                                                    |
|-----------------------|----------------------------------------------------------------------------------------------------|
| Procedimiento         | <ul> <li>Seleccionar del organigrama el cuaderno recién creado<br/><i>Cuaderno de prueba</i>.</li> <li>Pulsar el botón <i>Duplicar</i>.</li> </ul> |
| Resultado             | Prueba realizada. Resultado correcto                                                                                                    |

#### Prueba 5. Eliminar un cuaderno

| Objetivo de la prueba | Comprobar la función: eliminar un cuaderno                                                                                                    |
|-----------------------|----------------------------------------------------------------------------------------------------|
| Procedimiento         | <ul> <li>Seleccionar del organigrama el cuaderno recién creado <i>Copia de Cuaderno de prueba.</i></li> <li>Pulsar el botón <i>Eliminar.</i></li> <li>Pulsar el botón <i>Aceptar.</i></li> </ul> |
| Resultado             | Prueba realizada. Resultado correcto                                                                                                    |

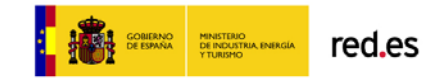

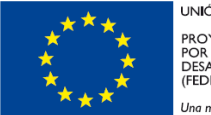

UNIÓN EUROPEA PROYECTO COFINANCIADO POR EL FONDO EUROPEO DE DESARROLLO REGIONAL (FEDER) Una manera de hacer Europa

#### Perfil Docente. Gestión docente. Asignación de contenidos

#### Prueba 6. Acceso a la aplicación desde el Perfil Docente

| Objetivo de la prueba | Comprobar el acceso a Docente con datos de Rayuela                                                                                                    |
|-----------------------|----------------------------------------------------------------------------------------------------|
| Procedimiento         | <ul> <li>Acceso al LVL: IvI/educarex.es/IvI</li> <li>Acceder a Entrada Docente</li> <li>Acceder a Entrada Docente</li> <li>Introducir nombre y clave del docente<br/>Nombre: profext001<br/>Clave: eduemerita</li> <li>Seleccionar grupo Grupo Ext 001</li> </ul> |
| Resultado             | Prueba realizada. Resultado correcto                                                                                                    |

#### Prueba 7. Asignar contenido predeterminado

| Objetivo de la prueba | Comprobar la función: asignación de un contenido predefinido                                                                                                    |
|-----------------------|----------------------------------------------------------------------------------------------------|
| Procedimiento         | <ul> <li>Pulsar el botón Asignación de contenidos y configuración para<br/>el aprendizaje</li> <li>Pulsar el botón + Contenido</li> <li>Seleccionar el contenido:<br/>01 Publicaciones editoriales<br/>Evaluaciones diagnósticas con plan personalizado de trabajo<br/>Competencia lingüística. Luz F. Pérez – Elena T. López<br/>Evaluación diagnóstica. Competencia Lingüística. Final<br/>3° y 4° Primaria.</li> <li>Pulsar el botón Activar Selección</li> <li>Pulsar la pestaña 2 – Estudiantes incluidos</li> <li>Pulsar el botón Agregar todos</li> <li>Pulsar el botón Aceptar</li> </ul> |
| Resultado             | Prueba realizada. Resultado correcto                                                                                                    |

#### Prueba 8. Asignar contenido docente

| Objetivo de la prueba | Comprobar la función: asignación de un cuaderno creado por el docente                                                                                                    |
|-----------------------|----------------------------------------------------------------------------------------------------|
| Procedimiento         | <ul> <li>Pulsar el botón + Contenido</li> <li>Seleccionar el contenido:<br/>02 Cuadernos elaborados por el docente<br/>Cuaderno de prueba</li> <li>Pulsar el botón Activar Selección</li> <li>Pulsar la pestaña 2 - Estudiantes incluidos</li> <li>Pulsar el botón Agregar todos</li> <li>Pulsar el botón Aceptar</li> </ul> |
| Resultado             | Prueba realizada. Resultado correcto                                                                                                    |

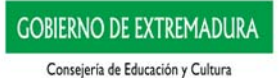

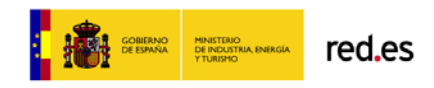

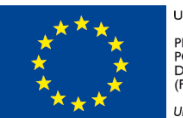

# Prueba 9. Modificar la configuración de aprendizaje

| Objetivo de la prueba | Comprobar la función: edición de una asignación de contenido y modificar la configuración de aprendizaje                                                                                                    |
|-----------------------|----------------------------------------------------------------------------------------------------|
| Procedimiento         | <ul> <li>Pulsamos el botón <i>Contenido</i> de la asignación <i>Cuaderno de prueba</i></li> <li>Pulsar el botón <i>Configuración de contenido</i> (<i>icono birrete</i>)</li> <li>Modificar el tiempo de sesión a 30 minutos</li> <li>Pulsar el botón <i>Aceptar</i></li> <li>Pulsar el botón <i>Aceptar</i></li> </ul> |
| Resultado             | Prueba realizada. Resultado correcto                                                                                                    |

### Perfil Estudiante

#### Prueba 10. Acceso a la aplicación desde el Perfil Estudiante

| Objetivo de la prueba | Comprobar el acceso a Estudiante con datos de Rayuela                                                                                                    |
|-----------------------|----------------------------------------------------------------------------------------------------|
| Procedimiento         | <ul> <li>Acceso al LVL: IvI/educarex.es/IvI</li> <li>Acceder a Entrada Estudiante</li> <li>Introducir nombre y clave del estudiante<br/>Nombre: aluext0011<br/>Clave: aluemerita</li> <li>Pulsar el botón Entrada Estudiante</li> </ul> |
| Resultado             | Prueba realizada. Resultado correcto                                                                                                    |

### Prueba 11. Ejecutar un contenido de tipo Prueba diagnóstica

| Objetivo de la prueba | Comprobar la ejecución de una prueba diagnóstica y la posterior creación de su plan personalizado                                                                                                    |
|-----------------------|----------------------------------------------------------------------------------------------------|
| Procedimiento         | <ul> <li>Seleccionar el contenido Evaluación diagnóstica. Competencia<br/>Lingüística. Final 3° y 4° Primaria</li> <li>Seleccionar el cuaderno Prueba de evaluación con plan<br/>personalizado de trabajo</li> <li>Pulsar el botón Aceptar</li> <li>Pulsar el botón Evaluación diagnóstica</li> <li>Pulsar el botón Iniciar</li> <li>Completar los 19 ejercicios.</li> </ul> |
| Resultado             | Prueba realizada. Resultado correcto                                                                                                    |

#### Prueba 12. Ejecutar un contenido de tipo Cuaderno elaborado por docente

| Objetivo de la prueba | Comprobar la ejecución de un cuaderno elaborado por el docente                                                                                                    |
|-----------------------|----------------------------------------------------------------------------------------------------|
| Procedimiento         | <ul> <li>Volver a la pagina de inicio del estudiante.</li> <li>Seleccionar el contenido <i>Cuaderno de prueba</i></li> <li>Seleccionar el cuaderno <i>Cuaderno de prueba</i></li> <li>Pulsar el botón <i>Aprendizaje Adaptativo</i></li> <li>Pulsar el botón <i>Iniciar</i></li> <li>Completar una sesión de trabajo.</li> </ul> |
| Resultados            | Prueba realizada. Resultado correcto                                                                                                    |

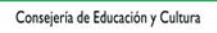

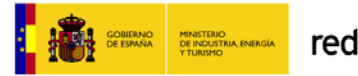

red.es

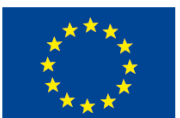

UNIÓN EUROPEA PROYECTO COFINANCIADO POR EL FONDO EUROPEO DE DESARROLLO REGIONAL (FEDER) Una manera de hacer Europa

## Perfil Familia

## Prueba 13. Acceso a la aplicación desde el Perfil Familia

| Objetivo de la prueba | Comprobar el acceso a Familia con datos de Rayuela                                                                                                    |
|-----------------------|----------------------------------------------------------------------------------------------------|
| Procedimiento         | <ul> <li>Acceso al LVL: Ivi/educarex.es/Ivi</li> <li>Acceder a Entrada Familia</li> <li>Introducir nombre y clave del familiar<br/>Nombre: padrext0011</li> <li>Clave: padremerita</li> <li>Pulsar el botón "Entrada Familia"</li> </ul> |
| Resultado             | Prueba realizada. Resultado correcto                                                                                                    |

#### Prueba 14. Ejecutar ejercicio de un Cuaderno elaborado por docente

| Objetivo de la prueba | Comprobar la ejecución de un cuaderno elaborado por el docente                                                                                                    |
|-----------------------|----------------------------------------------------------------------------------------------------|
| Procedimiento         | <ul> <li>Seleccionar el contenido Cuaderno de prueba</li> <li>Seleccionar el cuaderno Cuaderno de prueba</li> <li>Pulsar el botón <i>Ejecutar (icono Play)</i></li> <li>Pulsar el botón <i>Iniciar</i></li> <li>Completar un ejercicio.</li> </ul> |
| Resultado             | Prueba realizada. Resultado correcto                                                                                                    |

#### Prueba 15. Ver un informe de sesión de trabajo

| Objetivo de la prueba | Comprobar el funcionamiento del informe de sesión de trabajo                                                                                                    |
|-----------------------|----------------------------------------------------------------------------------------------------|
| Procedimiento         | <ul> <li>Volver al <i>escritorio de Familia</i> para el cuaderno <i>Cuaderno de prueba</i></li> <li>Pulsar el botón <i>Informes</i></li> <li>Pulsar el botón <i>Ver (icono ojo</i>) de la primera sesión</li> </ul> |
| Resultado             | Prueba realizada. Resultado correcto                                                                                                    |

### Perfil Docente. Gestión docente. Asignación de contenidos

#### Prueba 16. Acceso a la aplicación desde el Perfil Docente

| Objetivo de la prueba | Comprobar el acceso a Docente con datos de Rayuela                                                                                                    |
|-----------------------|----------------------------------------------------------------------------------------------------|
| Procedimiento         | <ul> <li>Acceso al LVL: IvI/educarex.es/IvI</li> <li>Acceder a Entrada Docente</li> <li>Acceder a Entrada Docente</li> <li>Introducir nombre y clave del docente<br/>Nombre: profext001<br/>Clave: eduemerita</li> <li>Seleccionar grupo Grupo Ext 001</li> </ul> |
| Resultado             | Prueba realizada. Resultado correcto                                                                                                    |

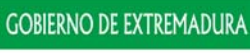

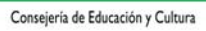

#### Prueba 17. Acceder al Escritorio Docente

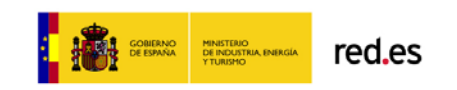

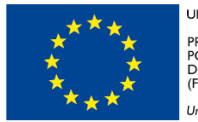

| Objetivo de la prueba | Comprobar la ejecución de ejercicios a través del Escritorio Docente                                                                                                    |
|-----------------------|----------------------------------------------------------------------------------------------------|
| Procedimiento         | <ul> <li>Pulsar el botón <i>Escritorio Docente. Trabajo interactivo con estudiantes</i></li> <li>Seleccionar el contenido <i>Cuaderno de prueba</i></li> <li>Seleccionar el cuaderno <i>Cuaderno de prueba</i></li> <li>Pulsar el botón <i>Aprendizaje Adaptativo</i></li> <li>Seleccionar el estudiante <i>Alumno 001_2</i></li> <li>Pulsar el botón <i>Iniciar</i></li> <li>Completar un ejercicio.</li> </ul> |
| Resultado             | Prueba realizada. Resultado correcto                                                                                                    |

#### Prueba 18. Acceder al Mapa de aprendizaje

| Objetivo de la prueba | Comprobar el seguimiento accediendo al mapa de aprendizaje de un estudiante                                                                                                    |
|-----------------------|----------------------------------------------------------------------------------------------------|
| Procedimiento         | <ul> <li>Volver al menú de docente</li> <li>Pulsar el botón <i>Evaluación, análisis y seguimiento</i></li> <li>Pulsar el botón <i>Análisis de contenido (icono birrete)</i> del estudiante <i>Alumno 001_1</i></li> <li>Seleccionar el contenido <i>Cuaderno de prueba</i></li> <li>Seleccionar el cuaderno <i>Cuaderno de prueba</i></li> <li>Pulsar el botón <i>Mapa de aprendizaje</i></li> <li>Pulsar el botón <i>Ejecutar (icono Play)</i></li> <li>Pulsar el botón <i>Iniciar</i></li> <li>Completar un ejercicio.</li> </ul> |
| Resultados            | Prueba realizada. Resultado correcto                                                                                                    |

#### Prueba 19. Generar informe

| Objetivo de la prueba | Comprobar la generación de informes                                                                                                    |
|-----------------------|----------------------------------------------------------------------------------------------------|
| Procedimiento         | <ul> <li>Volver al menú de docente</li> <li>Pulsar el botón <i>Informes</i></li> <li>Pulsar el botón <i>Resultados de la Evaluación Diagnóstica</i><br/>(<i>Gráfica</i>)</li> <li>En la pestaña 1 - <i>Elegir Estudiantes</i> agregar al estudiante<br/><i>Alumno 001_1</i></li> <li>En la pestaña 2 - <i>Elegir pruebas</i> agregar la prueba <i>Evaluación</i><br/><i>diagnóstica. Competencia Lingüística. Final 3° y 4° Primaria.</i></li> <li>En la pestaña 3 – <i>Obtener informe</i> elegir la opción <i>Resultados</i><br/><i>en la Evaluación diagnóstica. Informe por estudiante (gráfica)</i></li> <li>Pulsar el botón <i>Aceptar</i></li> </ul> |
| Resultados            | Prueba realizada. Resultado correcto                                                                                                    |

#### Prueba 20. Acceder al buzón

|                       | 1                                                                                                    |
|-----------------------|----------------------------------------------------------------------------------------------------|
| Objetivo de la prueba | Comprobar el funcionamiento del buzón                                                                                                    |
| Procedimiento         | <ul> <li>Pulsar el botón <i>Buzón</i> (Sobre esquina superior derecha)</li> <li>Pulsar el botón <i>Ver</i> del mensaje <i>Finalizada prueba de Evaluación de diagnóstico</i></li> <li>Pulsar el botón <i>Responder</i>.</li> <li>Escribir <i>¡Bien hecho, enhorabuena!</i></li> <li>Pulsar el botón <i>Enviar</i></li> </ul> |
| Resultados            | Prueba realizada. Resultado correcto                                                                                                    |

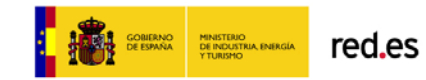

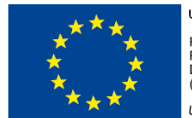

# Analytics Learning. Equipo directivo

# Prueba 21. Acceso a la aplicación desde la opción Equipo directivo

| Objetivo de la prueba | Comprobar el acceso a Equipo directivo con datos de Rayuela                                                                                                    |
|-----------------------|----------------------------------------------------------------------------------------------------|
| Procedimiento         | <ul> <li>Acceso al LVL: IvI/educarex.es/IvI</li> <li>Acceder a Equipo directivo</li> <li>Acceder a Entrada Docente</li> <li>Introducir nombre y clave del docente<br/>Nombre: direext001<br/>Clave: eduemerita</li> <li>Pulsar Aceptar</li> </ul> |
| Resultado             | Prueba realizada. Resultado correcto                                                                                                    |

#### Prueba 22. Generar informe

| Objetivo de la prueba | Comprobar la función: generar informe                                                                                                    |
|-----------------------|----------------------------------------------------------------------------------------------------|
| Procedimiento         | <ul> <li>Pulsar botón <i>Grupo individualizado</i> (<i>icono ojo</i>) del <i>centro</i><br/><i>Pruebas Generales</i></li> <li>Pulsar botón <i>Informe por contenidos</i> (<i>icono libro</i>) del grupo<br/><i>Grupo Ext 001</i></li> </ul> |
| Resultado             | Prueba realizada. Resultado correcto                                                                                                    |